# 村山市職員採用試験

# インターネット申込み手続きガイド

令和6年度村山市職員採用試験のインターネット申込みは、このガイドを確認して行って下さい。 受験の申込み、受験票・受験票(控)のダウンロードは、全て電子申請サイト「LoGo フォーム」上 で行います。

#### 申込みの手順

申込みは必ず受付期間内に行って下さい。(受付期間以外は申込みページへのアクセスはでき ません。)

申込み完了後、村山市役所総務課で申込み内容を審査し、不備等がなければ受理します。

### 受験票・受験票(控)のダウンロードの手順

受験票・受験票(控)は、申込み受理後、9月上旬までに「LoGo フォーム」上にアップロードし、 メールでお知らせします。

> 【担当(申込み内容に関するお問い合わせ先)】 村山市総務課職員係 TEL:0237-55-2111(内線:213・214) FAX:0237-55-6443 Mail:soumu@city.murayama.lg.jp

### 申込みの手順

① 申込みページ(下記 URL)にアクセスします。

はじめに、メールアドレスの認証を行います。受信可能なメールアドレスを入力します。

https://logoform.jp/form/zkWb/598676

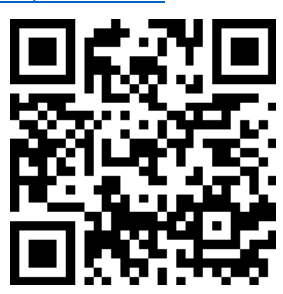

| 📝 入力フォーム - メール認証                                             |             |
|--------------------------------------------------------------|-------------|
| 1 入力                                                         | - 2 メール送信完了 |
| メールアドレス登録及び認証をお願いします。                                        |             |
| メールアドレスが正しく登録できることを確認します。お客様が受信可能なメールアドレスを入力し、送信ボタンを押してください。 |             |
| メールアドレス 必須                                                   | 0 / 128     |
| <br>→送信                                                      |             |

メールに記載の URL から申込みを行います。

入力したメールアドレスにメールが送信されます。メールに記載の URL から申込みを行います。

※迷惑メールフォルダ等も含めてご確認いただきますようお願いいたします。

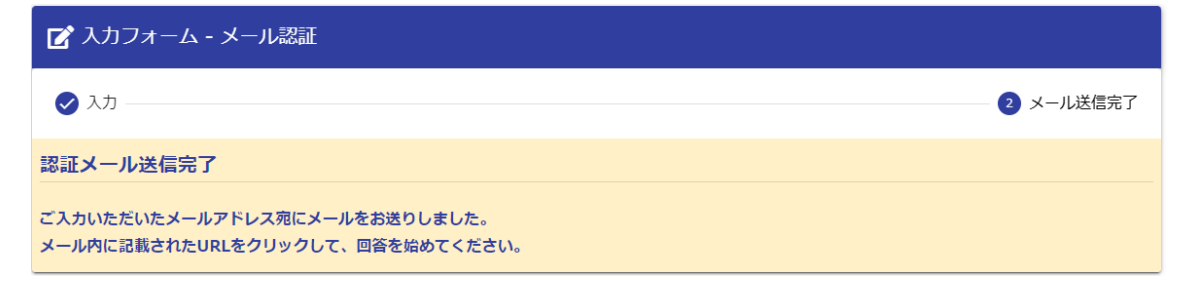

| お客様の <u>メールアドレス認証が完了しました。</u><br>引き続き、以下のURLにアクセスしてフォームへの回答をお願いします。        |
|----------------------------------------------------------------------------|
| https://logoform.jp URL ヘアクセスします。                                          |
| ※お手続きURLの有効期限は24時間です。<br>有効期限が切れた場合はお手数ですが、再度メール認証からやり直していただきますようお願いいたします。 |

# ③ 入力フォームが表示されます。

| 🕑 入力ファ  | $\Delta^{-1}$ |      |
|---------|---------------|------|
| 1 入力    | 2 確認          | 3 完了 |
| 下記のフォーム | こご入力をお願いします。  |      |
| -       |               |      |
|         | 村山市           |      |
|         | 職員採用試験申し込み    |      |

#### ④ 申込み情報を入力します。

| Q1. 基本情報 必須                    |                  |
|--------------------------------|------------------|
| 氏名                             |                  |
| 氏 必須                           | 名 必須             |
| 0 / 64                         | 0 / 64           |
| 氏フリガナ 必須                       | 名フリガナ 必須         |
| 0 / 64                         | 0 / 64           |
| 住所                             |                  |
|                                |                  |
| 011. 通信欄                       |                  |
| 記載事項に関して補足したいこと等がある場合は入力して下さい。 |                  |
|                                | (各項目を入力し、「確認画面へ) |
|                                | 准たったクリックレキオ      |
|                                |                  |
|                                | 0 / 60000        |
| → 確認画面へ進む                      | ▶ 入力内容を一時保存する    |

⑤ 入力内容を確認し、申込みます。

| 送信完了画面が表示され、申込みは完了です<br><b>Q11. 通信欄</b><br>記載事項に開して補足<br>したいこと等がある場<br>合は入力して下さい。 | 。<br>「送信」をクリックし、申込みは<br>完了です。 |
|-----------------------------------------------------------------------------------|-------------------------------|
| ← 1つ前の画面に戻る                                                                       | 3 →送信                         |

※申込み後、入力したメールアドレス宛に送信完了メールが送られますので、迷惑メールフォルダ 等も含めてご確認いただきますようお願いいたします。

## 申請の取消

申請を取り消す場合は、申請時の送信完了メールに記載の URL ヘアクセスして下さい。
受付番号とパスワードを入力し「照会」をクリックして下さい。

| 🗗 申請取消フォーム       |                                              |         |
|------------------|----------------------------------------------|---------|
| 1 入力             | 2 照会                                         | 3 結果    |
| お客様の申請状況を確認するために | は、お控えいただいている 受付番号 とパスワード を入力して照会ボタンを押してください。 |         |
| 受付番号 必須          |                                              |         |
|                  |                                              | 10 / 16 |
| パスワード 必須         |                                              |         |
|                  | →照会                                          |         |

# ② 表示された受付番号を確認し、「申請を取り消す」をクリックしてください。

| 🕑 申請取消フォーム                            |      |      |  |
|---------------------------------------|------|------|--|
| 🖉 入力                                  | 2 照会 | 3 結果 |  |
| 申請状況                                  |      |      |  |
| ご入力いただいた受付番号の申請が見つかりました。              |      |      |  |
| 受付番号:                                 |      |      |  |
| 申請を取り消したい場合は、以下の「申請を取り消す」ボタンを押してください。 |      |      |  |
| → 申請を取り消す                             |      |      |  |

③ 申請の取り消しが完了します。

| 📝 申請取消フォーム  |      |      |
|-------------|------|------|
| ✓ 入力        | ✓ 照会 | 3 結果 |
| 結果          |      |      |
| 申請を取り消しました。 |      |      |

## 受験票・受験票(控)のダウンロードの手順

① 受験票・受験票(控)は、申込み受理後に LoGo フォームにアップロードし、メールでお知ら せします。メールに記載の URL からフォームにアクセスします。

| このメールはの申請フォームより申込みをされた方に送信しております。                 |
|---------------------------------------------------|
| お客様の申請に対して電子文書が発行されました。<br>以下のURLにて、電子文書をご確認ください。 |
| https://logoform.jp<br>URL ヘアクセスします。              |
| <br>フォーム名:                                        |
| 受付番号: フォーム名、受付番号が記載されます。                          |
| ·                                                 |

## ② 受付番号とパスワードを入力し「照会」をクリックして下さい。

| 🕑 申請取消フォーム            |                                       |         |
|-----------------------|---------------------------------------|---------|
| 1 גל                  | 2 照会                                  | 3 結果    |
| お客様の申請状況を確認するためには、お控え | いただいている 受付番号 とパスワード を入力して照会ボタンを押してくだる | さい。     |
|                       |                                       |         |
| 受付番号 必須               |                                       |         |
|                       |                                       | 10 / 16 |
|                       |                                       |         |
| パスワード 必須              |                                       |         |
|                       | →照会                                   |         |

③ 発行された電子文書(受験票・受験票(控))をご確認下さい。
発行された電子文書をクリックし、ダウンロードしてください。

| ▶ ■請取消フォーム                                |             |      |
|-------------------------------------------|-------------|------|
| 🛃 入力 ———————————————————————————————————  | 2 照会        | 3 結果 |
| 申請状況                                      |             |      |
| ご入力いただいた受付番号の申請が見つかりました。                  |             |      |
| 受付番号:                                     |             |      |
|                                           |             |      |
| 電子文書が発行されています。内容をご確認ください。<br><sup>①</sup> |             |      |
| 申請を取り消したい場合は、以下の「申請を取り消す」ボタ               | タンを押してください。 |      |
| ÷                                         | 申請を取り消す     |      |